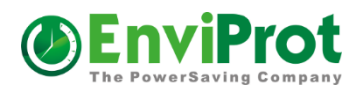

# Auto Shutdown Manager

Saves your budget and our environment!

PC Power Management for Enterprises, EDUs, GOVs and IT Professionals

\* WOL Portals \* MECM/SCCM Pluig-in \* WOL- & Shutdown Schedules \*

\* Asset Management \* WOL Proxies \* ... much more

# Deploy Auto Shutdown Manager via Windows Group Policy

This tutorial will enable you to automatically deploy Auto Shutdown Manager to multiple computers using a Group Policy Object.

| 2   |
|-----|
| 2   |
| 3   |
| 5   |
| 6   |
| .12 |
| .14 |
| .15 |
|     |

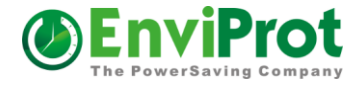

## 1. Preparation

### **1.1** Sharing the installation file

Please follow this instruction to automatically provision the Auto Shutdown Manager Server settings to all client PCs right during the installation.

In order to deploy Auto Shutdown Manager you need to use the AutoShutdownManager.msi contained in AutoShutdownManager.exe at <a href="https://www.enviprot.com/en/green-it-software-downloads">https://www.enviprot.com/en/green-it-software-downloads</a>

Please copy AutoShutdownManager.msi to a directory of your choice (such as \\%LOGONSERVER%\netshare\install\$\asm), which must have at least read-access rights for all clients. This will be your installation source from which each client should be installed by calling the Auto Shutdown Manager.msi file.

Using the \$ symbol in the share name will hide the share from view and users cannot install it manually.

In this folder, create a new file called "**server.ini**" It may just contain 2 simple text lines - without any comments or additions b. As a first line add the server IP Address or it's corresponding DNS name c. Add the TCP-Port number to the second line

Now the **server.ini** file should look like (these values are just examples): 192.168.1.1 8088

Now you can install the clients in the common way you use for other \*.msi deployments from this defined shared folder. During the installation, the clients will look for the *server.ini* file in the source folder and use its values to configure the server data automatically. Once the installation is done, the clients will initiate the connection to the server to retrieve their first configuration and settings data. Please be aware that this process can take up to 15 Minutes.

From now on, all settings and configuration changes as well as installation of newer updates can be done remotely from the server

#### Important to know for a successful configuration

If you deploy the Software via the Group Policy or another deployment tool please make sure that the users (or user groups) have read access to the source folder! If you are deploying via a windows service (without logged-in users), please make sure that the target computers (domain computers) have read rights to the source folder. Otherwise the provisioning will not work correctly.

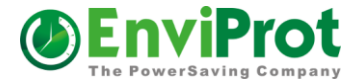

#### Background

Right after the installation completes, Auto Shutdown Manager will be started within the context of the user who initiated the installation. Within this user context, Auto Shutdown Manger then tries to access the source folder (where the MSI file came from) and tries to read the server.ini file.

#### Please note

It is recommended that all drivers as well as the operating system are up-to-date. Independent from Auto Shutdown Manager, incorrect or outdated drivers are the most common cause for problems. In the case of Standby and Hibernation Mode, it is often caused by outdated screen drivers. When rebooting the computer, it could take a while before you can launch the tool. Before it is ready to being launched you receive the notification "… Starting". This is normal and desired as Auto Shutdown Manager deploys its resources in a most efficient way.

#### **1.2 Preparing AD Editing**

In order to edit the Group policy Objects, the Group Policy Management Console makes it easier to handle. Add a new Organizational Unit In "Active Directors Users and Computers" add a new Organizational Unit such as "Software Deployment".

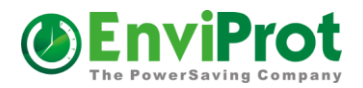

| Kara Active Directory Users and Comp                                                        | uters            |              |                            |                   |       |
|---------------------------------------------------------------------------------------------|------------------|--------------|----------------------------|-------------------|-------|
| or Eile Action View Window He                                                               | lp               |              |                            |                   | _ Ð × |
|                                                                                             | 1 10 10 7 4      | 1            |                            |                   |       |
| Active Directory Users and Computer                                                         | Active Directory | Users and Co | omputers [SR¥2003.test.env | /iprot] 2 objects |       |
|                                                                                             | Name             | Туре         | Description                |                   |       |
| Builtin     Computers     Gomain Controllers     ForeignSecurityPrincipals     Gomain Users | Saved Queries    | Domain       | Folder to store your favo  | ř                 |       |

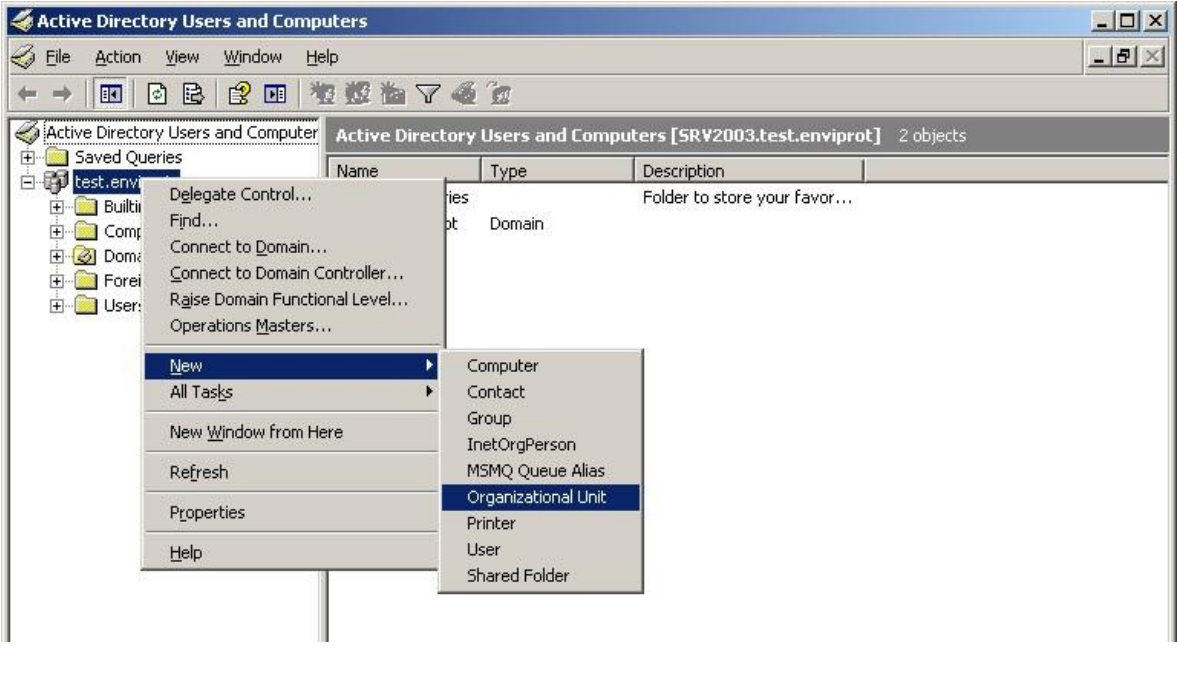

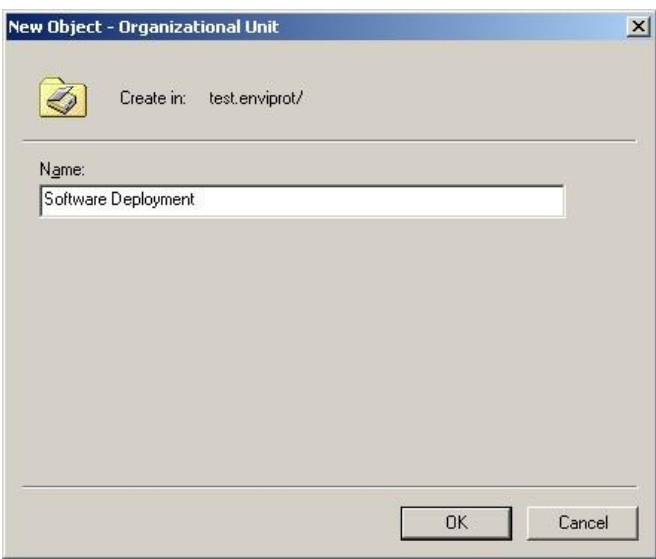

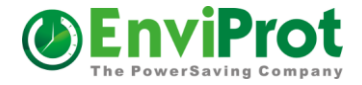

## 2. Active Directory Preparation

Within this Object right click, select "new" and "Group" to create a new Group Object, name it after the software to be distributed for example "ASM" for Auto Shutdown Manager.

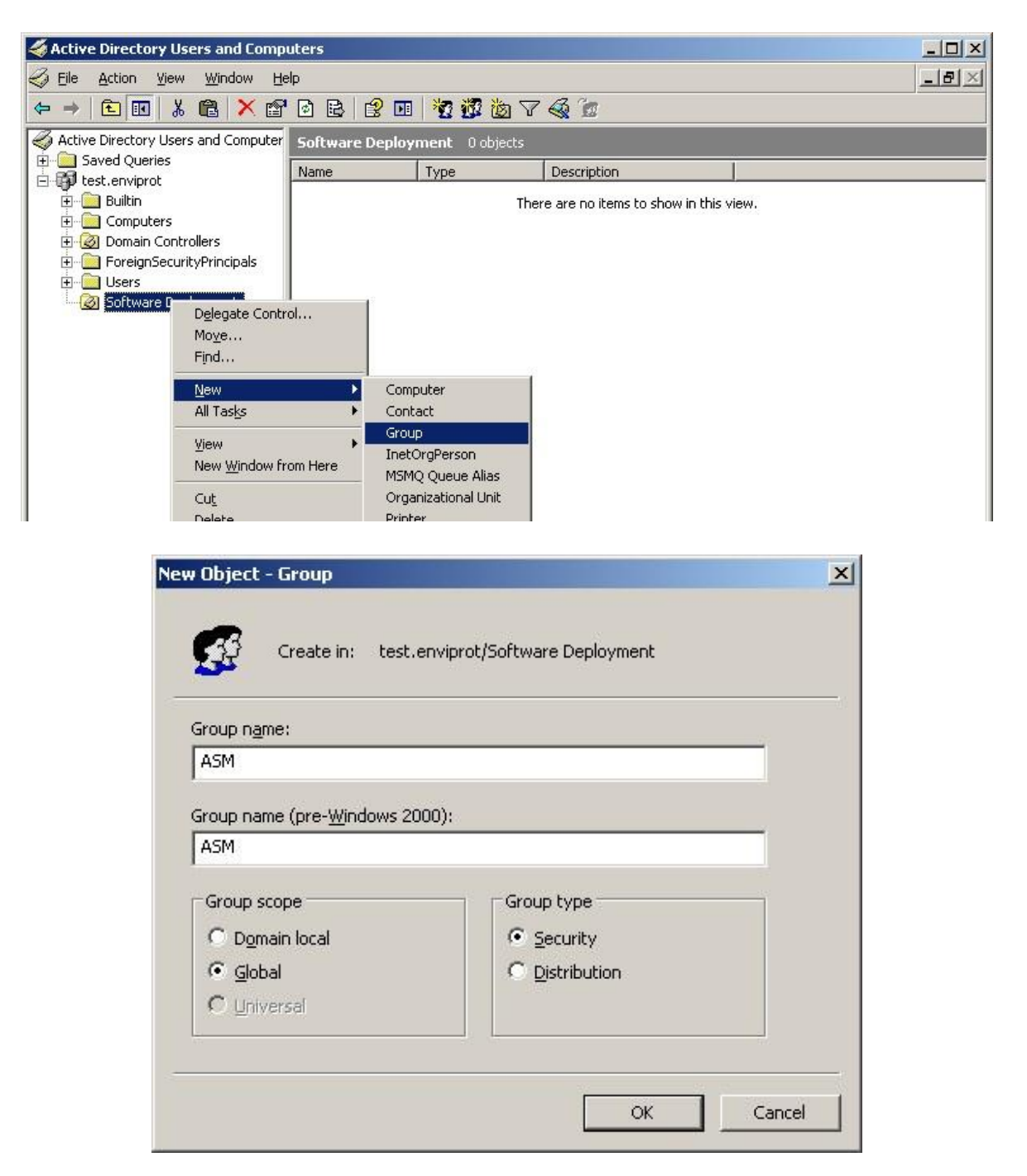

The Group should be created with the following parameters:

Groupname: "ASM"

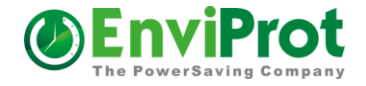

Group interval: Global Group Type: Security

## 3. Creating the software package for Auto Shutdown Manager

After starting the Group Policy Management Editor (gpmc.msc) you should see a similar screen:

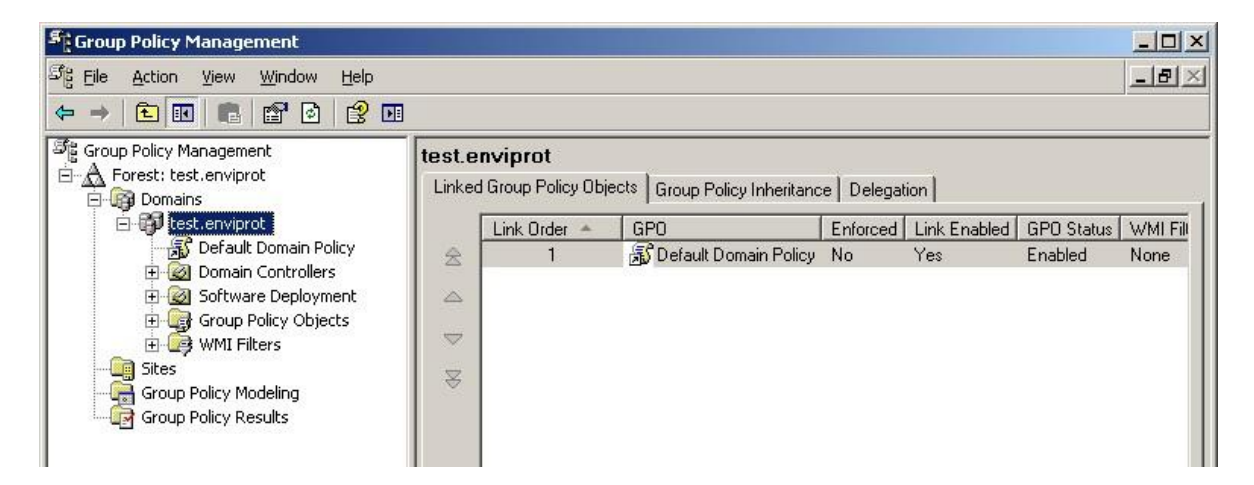

Right click on the Domain Name, select "Create and link a GPO here" and name it "ASM".

| Second Policy Management                                                                                                    | I ×        |
|----------------------------------------------------------------------------------------------------|------------|
| 양을 Eile Action View Window Help _ 문                                                                                                    | $ \times $ |
|                                                                                                    |            |
| Image: Second State   Image: Second State   Image: Second State |            |
|                                                                                                    | •          |

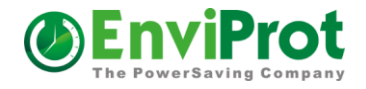

| <u>N</u> ame:                      | ASM                                                                                                    |                                                            |   |
|------------------------------------|----------------------------------------------------------------------------------------------------|------------------------------------------------------------|---|
|                                    |                                                                                                    | DK Cancel                                                  | 1 |
| oun Po                             | icy Management Console                                                                                                    |                                                            | 0 |
| ouh Lo                             | icy Hanagement console                                                                                                    |                                                            | 1 |
| You have                           | e selected a link to a Group Policy Object                                                                                           | (GPO). Except for                                          |   |
| You have<br>changes<br>and will ir | e selected a link to a Group Policy Object<br>to link properties, changes you make her<br>npact all other locations where this GPO i | (GPO). Except for<br>e are global to the GPO,<br>s linked. |   |

Now you should see the new GP Object on your screen.

| Scoup Policy Management                                                                                                    |                                                                                                    |                                                                                                    |                     | I                     |       |
|----------------------------------------------------------------------------------------------------|----------------------------------------------------------------------------------------------------|----------------------------------------------------------------------------------------------------|---------------------|-----------------------|-------|
| Sig File Action View Window Help                                                                                                    |                                                                                                    |                                                                                                    |                     |                       | - 8 × |
|                                                                                                    |                                                                                                    |                                                                                                    |                     |                       |       |
| Group Policy Management<br>Group Policy Management<br>Forest: test.enviprot<br>Domains<br>Default Domain Policy<br>Domain Controllers<br>Group Policy Objects<br>Group Policy Objects<br>Group Policy Modeling<br>Group Policy Results | ASM         Scope       Details       Settings       Delegation         Links       Display links in this location:       Inhe following sites, domains, and OUs         Location       Image: Complexity of the following sites, domains, and OUs       Image: Complexity fold         Image: Complexity filtering       The settings in this GPO can only app         Name       Image: Complexity filtering         Add       Image: Complexity filtering         This GPO is linked to the following Will (none)       Image: Complexity filtering | on  <br>test.enviprot<br>s are linked to this GPO:<br>Enforced  <br>No<br>ly to the following groups, using the following groups, using the following gr | Link Enabled<br>Yes | Path<br>test.enviprot |       |
|                                                                                                    |                                                                                                    |                                                                                                    |                     | -                     |       |

In Security filter delete "authenticated users" and add the newly created group "ASM".

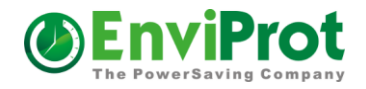

| 📲 Group Policy Management                                                                                                    |                                                                                                    |     |
|----------------------------------------------------------------------------------------------------|----------------------------------------------------------------------------------------------------|-----|
| ප් <sub>ළි</sub> <u>File Action View W</u> indow <u>H</u> elp                                                                                                    |                                                                                                    | _8× |
|                                                                                                    |                                                                                                    |     |
| Group Policy Management<br>Forest: test.enviprot<br>Domains<br>Est.enviprot<br>ASM<br>Default Domain Policy<br>Coup Policy Objects<br>Group Policy Modeling<br>Group Policy Results<br>Group Policy Results | ASM         Scope       Details       Settings       Delegation         Links         Display links in this location:       Itest.enviprot         The following sites, domains, and OUs are linked to this GPO:         Location       Enforced       Link Enabled       Path         Itest.enviprot       No       Yes       test.enviprot         Image: The settings in this GPO can only apply to the following groups, users, and computers:       Name         Security Filtering       The settings in this GPO can only apply to the following groups, users, and computers:         Name       Image: ASM (TESTVASM)         Agd       Penove       Properties         WMI Filtering       This GPO is linked to the following WMI filter:       Image: Image: Im |     |
| <u> </u>                                                                                                    |                                                                                                    |     |

Now right click on the GP Object "ASM" and select edit.

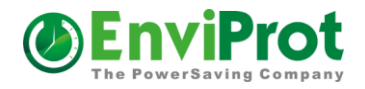

| Sroup Policy Manage                                                                                                    | ement                                                                       |                                                                                                    |                                                      |              |               |
|----------------------------------------------------------------------------------------------------|-----------------------------------------------------------------------------|----------------------------------------------------------------------------------------------------|------------------------------------------------------|--------------|---------------|
| 양 File Action View                                                                                                    | <u>W</u> indow <u>H</u> elp                                                 |                                                                                                    |                                                      |              | _ 문 >         |
| 🗢 🔿 🗈 💽 🗙                                                                                                    | 🖻   😫 🖬                                                                     |                                                                                                    |                                                      |              |               |
| Group Policy Manageme<br>Forest: test.envipr<br>Domains<br>test.envipr<br>Del<br>Del<br>Dol<br>Del<br>Dol<br>Del<br>Dol<br>Del<br>Dol<br>Del<br>Dol<br>Del<br>Dol<br>Del<br>Del<br>Del<br>Del<br>Del<br>Del<br>Del<br>De | ent<br>ot<br><u>Edit</u><br>Enforced                                        | ASM<br>Scope Details Settings Delegati<br>Links<br>play links in this location:<br>a following sites, domains, and OU: | on  <br>  test.enviprot<br>s are linked to this GPO: |              | <b>_</b>      |
| E Sof ✓                                                                                                    | LINK ENADIEO<br>Save Report                                                 | pcation 🔺                                                                                                    | Enforced                                             | Link Enabled | Path          |
| Group Polic                                                                                                    | Yiew<br>New <u>W</u> indow from Her<br>Delete<br>Rena <u>m</u> e<br>Refresh | e curity Filtering e settings in this GPD can only app                                                                 | No                                                   | Yes          | test.enviprot |
|                                                                                                    | -<br>Help                                                                   | ame A                                                                                                    |                                                      |              |               |
|                                                                                                    |                                                                             | Add <u>R</u> emo<br>WMI Filtering<br>This GPO is linked to the following <u>W</u><br><pre></pre>                       | ove <u>Properties</u><br>(MI filter:                 | <u>O</u> pen |               |
| Open the GPO editor                                                                                                    |                                                                             | J                                                                                                    |                                                      |              |               |

Select "Package" in computer configuration / software settings / software installation.

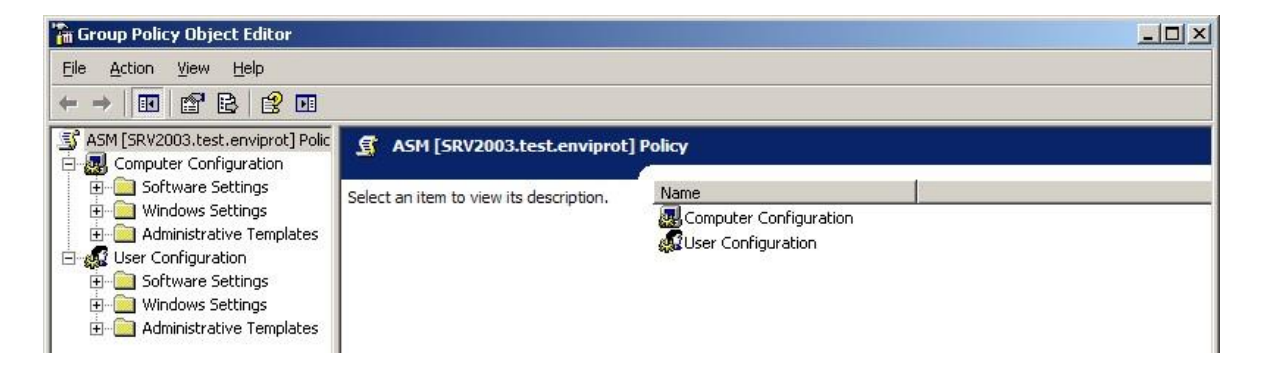

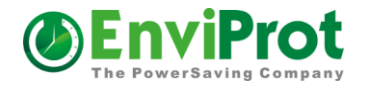

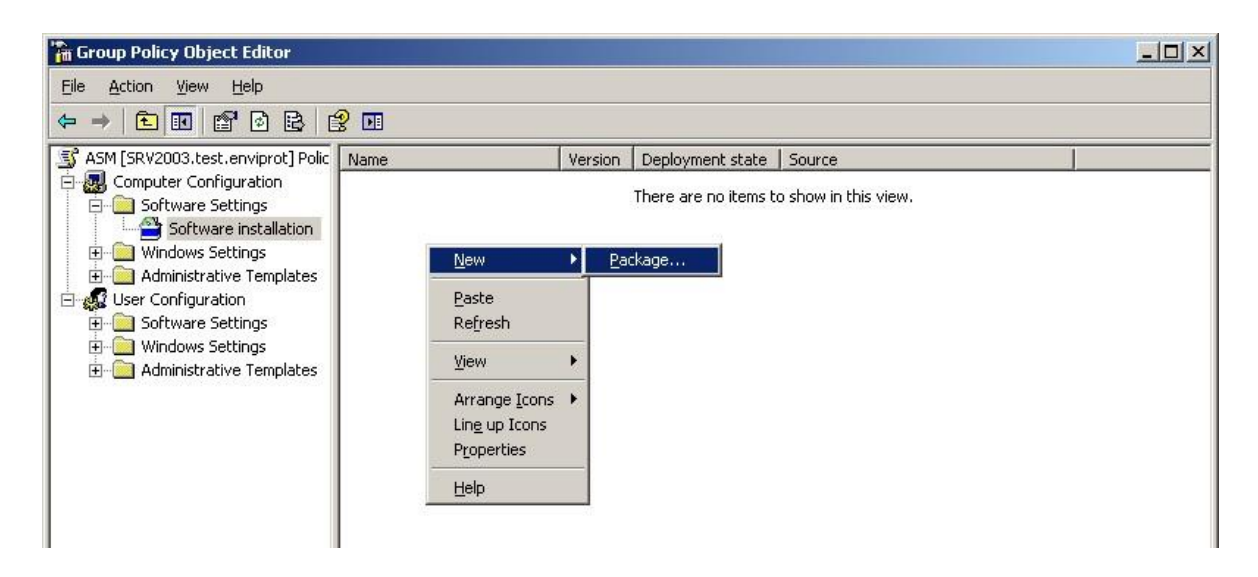

Select AutoShutdownManager.msi in the shared directory (example: \\%logonserver%\netshare\install\$\asm).

| Open                    |                    |               |                  |         |   |   | ? ×          |
|-------------------------|--------------------|---------------|------------------|---------|---|---|--------------|
| Look jn:                | i asm              |               |                  | •       |   | - |              |
| My Recent<br>Documents  | Autoshutdov        | vnmanager.msi |                  |         |   |   |              |
| Desktop<br>My Documents |                    |               |                  |         |   |   |              |
| My Computer             |                    |               |                  |         |   |   |              |
| My Network              | File <u>n</u> ame: | Autoshutdowr  | nmanager.msi     |         | • |   | <u>)</u> pen |
| Places                  | Files of type:     | Windows Inst  | aller packages ( | (*.msi) | • |   | ancel        |

Click "Open"

Select "advanced" to edit some more settings:

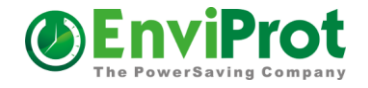

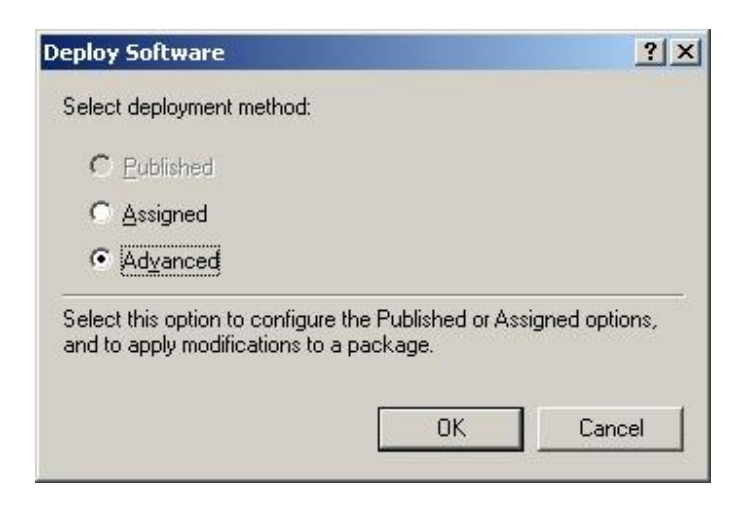

Go to Deployment and put a check mark into "Uninstall this application when it falls out of scope of management". All other settings can remain untouched.

| ⊏ Der       |                                                                            |
|-------------|----------------------------------------------------------------------------|
| C           | Published                                                                  |
| G           | Assigned                                                                   |
| Dep         | loyment options                                                            |
| V           | Auto-install this application by file extension activation                 |
| •           | Uninstall this application when it falls out of the scope of<br>management |
| Г           | Do not display this package in the Add/Remove Programs control panel       |
| Г           | Install this application at logon                                          |
| 0           | allation user interface options                                            |
| Inst        |                                                                            |
| - Inst<br>C | Basic                                                                      |
| -Inst<br>C  | <u>B</u> asic<br><u>M</u> aximum                                           |

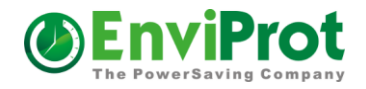

| 🚡 Group Policy Object Editor                                                                                                    |                     |         |                  |                                  | _O× |
|----------------------------------------------------------------------------------------------------|---------------------|---------|------------------|----------------------------------|-----|
| Eile Action View Help                                                                                                    |                     |         |                  |                                  |     |
|                                                                                                    | 3 🖬                 |         |                  |                                  |     |
| SRV2003.test.enviprot] Polic                                                                                                    | Name 🛆              | Version | Deployment state | Source                           |     |
| Computer Configuration<br>Computer Configuration<br>Software Settings<br>Computer Installation<br>Computer Configuration<br>Computer Configuration<br>Computer Computer | AutoShutdownManager | 4.0     | Assigned         | \\Srv2003\NETLOGON\install\asm\A |     |

Now the package is ready for deployment!

# 4. Adding Clients

In order to add clients to the group, select the security group and click "add".

| Sig Eile Action View Window Help                                                                                                    |
|----------------------------------------------------------------------------------------------------|
| ← → È II ≥ II                                                                                                    |
| Croup Policy Management                                                                                                    |
| A Forest: test, enviprot         Image: Domains         Image: Domains         Image: Domains         Image: Domains         Image: Domains         Image: Domains         Image: Domains         Image: Domains         Image: Domains         Image: Domains         Image: Domains         Image: Domains         Image: Domain Controllers         Image: Domain Controllers <tr< td=""></tr<> |

Go to "Members" and filter your domain computers.

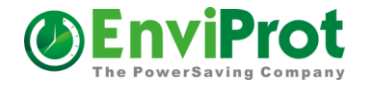

| Name | Active Directory Folder |
|------|-------------------------|
|      |                         |
|      |                         |
|      |                         |
|      |                         |
|      |                         |
| bhA  | Remove                  |

| Select Types                                                                                                    | <u> </u>  |
|----------------------------------------------------------------------------------------------------|-----------|
| □bject types:         □bject types:         □ ∰Built-in security principals         □ ∰ Computers         □ ∰ Groups         □ ∰ Users |           |
|                                                                                                    | OK Cancel |

Select the computers to be added and click "ok".

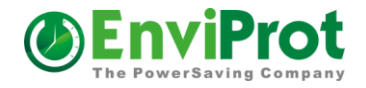

|                                              | <u>O</u> bject Types |
|----------------------------------------------|----------------------|
| rom this location:                           |                      |
| test.enviprot                                | Locations            |
| Common Queries                               |                      |
| Name: Starts with 💌                          | <u>C</u> olumns      |
|                                              | Find Now             |
|                                              |                      |
| Disabled accounts                            | Stop                 |
| Non evolution password                       |                      |
| <ul> <li>Holl oppining possessoid</li> </ul> |                      |
| Days since last logon:                       |                      |
| Days since last logon:                       |                      |
| Days since last logon:                       |                      |
| Days since last logon:                       | OK Cancel            |
| Days since last logon:                       | OK Cancel            |

## 5. Distribution

The clients will automatically install Auto Shutdown Manager after 1-2 boot cycles. If you would like to speed things up run "gpupdate /sync" in a command windows on each client.

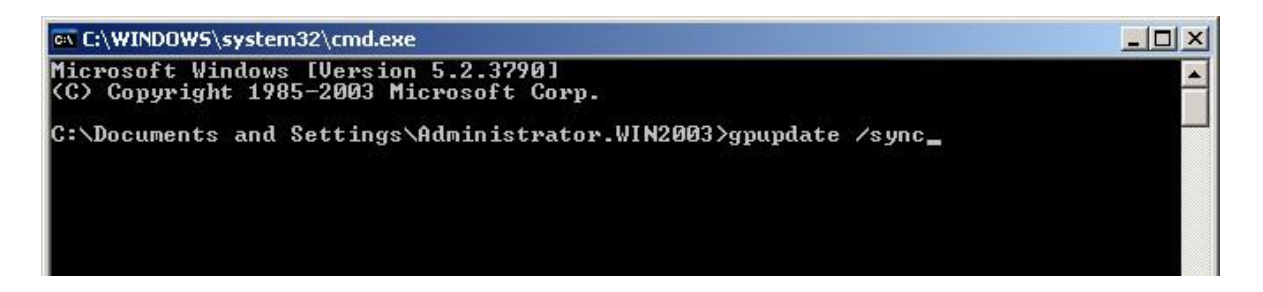

During the next boot you will see a small window indicating the installation of Auto Shutdown Manager.

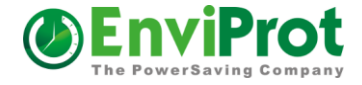

## 6. Uninstall of Auto Shutdown Manager on clients

In order to remove Auto Shutdown Manager from a client computer just remove the computer from the ASM group.

Open the Group Policy Management Editor and go to security group.

| Sroup Policy Management                                                                                                    |                                                                                                    |
|----------------------------------------------------------------------------------------------------|----------------------------------------------------------------------------------------------------|
| ිදී Eile Action View Window Help                                                                                                    | <u>_ 8</u>                                                                                                    |
| ⇔ → € . ⊘ 2                                                                                                    |                                                                                                    |
| Group Policy Management<br>Forest: test.enviprot<br>Domains<br>Test.enviprot<br>Default Domain Policy<br>Default Domain Policy<br>Default Domain Poli | ASM         Scope       Details         Scope       Details         Display links in this jocation:       test.enviprot         The following sites, domains, and OUs are linked to this GPO: |
|                                                                                                    |                                                                                                    |

Double click "ASM", go to "Members" select the computers to uninstall Auto Shutdown Manager and click "remove".

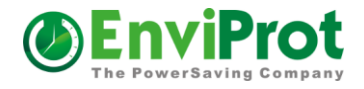

| Name    | Active Directory Folder          |  |
|---------|----------------------------------|--|
| SRV2003 | test.enviprot/Domain Controllers |  |
|         |                                  |  |
|         |                                  |  |
|         |                                  |  |
|         |                                  |  |
|         |                                  |  |
|         |                                  |  |
|         |                                  |  |
|         |                                  |  |
|         |                                  |  |
|         |                                  |  |
|         | 1                                |  |

After 1-2 boot cycles of the client computer Auto Shutdown Manager should be automatically uninstalled, indicated by a window during the boot process.

Please visit us at <u>www.envirprot.com</u>